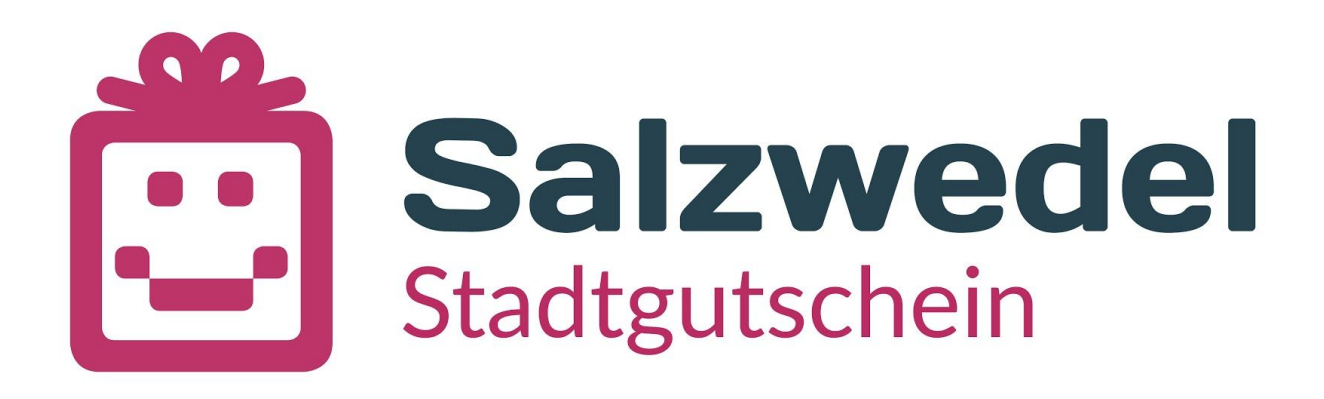

Jetzt einfach mitmachen unter: www.salzwedel-gutschein.de

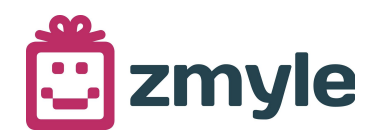

# ANMELDEN UND MITMACHEN

### 1. Homepage aufrufen

unter: www.salzwedel-gutschein.de

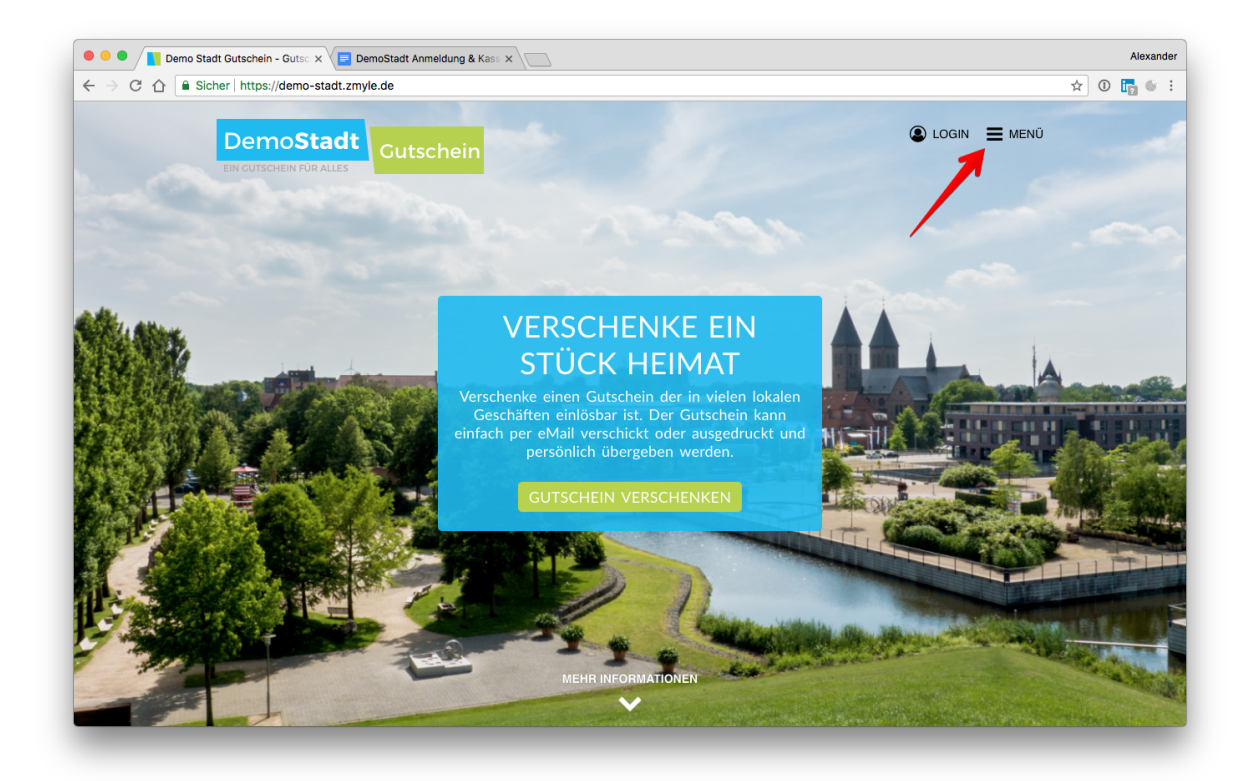

### 2. Menü öffnen

und auf "Akzeptanzstelle werden" klicken

| O O I Demo Stadt Gutschein - Guts: x E DemoStadt Anmeidung & Kas: x | Alexande  |
|---------------------------------------------------------------------|-----------|
| ← → C ☆ A Sicher   https://demo-stadt.zmyle.de                      | ☆ 🛈 📴 💗 🗄 |
|                                                                     | 😮 MENŰ    |
| 🛱 GUTSCHEIN VERSCHENKEN                                             |           |
| K AKZEPTANZSTELLEN                                                  |           |
| INFOS FÜR                                                           |           |
| 🕲 SCHENKER                                                          |           |
|                                                                     |           |
| ARBEITGEBER                                                         |           |
| > KONTAKT                                                           |           |
|                                                                     |           |
|                                                                     |           |
|                                                                     |           |
|                                                                     |           |
|                                                                     |           |
|                                                                     |           |

## 3. Registrieren

Tragen Sie Ihre eMail-Adresse ein und vergeben Sie sich ein Passwort. (*Mit diesen Angaben loggen Sie sich in Zukunft immer ins Portal ein*)

| C C C C C C C C C C C C C C C C C C C                                                                                                    |  |
|----------------------------------------------------------------------------------------------------|--|
|                                                                                                    |  |
| Geschäft kostenlos Registrieren                                                                                                    |  |
| Login Registrieren                                                                                                    |  |
| meine@email.com                                                                                                    |  |
|                                                                                                    |  |
| <ul> <li>Ich habe die AGB gelesen und willige hiermit ein, dass<br/>meine Daten für die Speicherung meiner Gutscheine<br/>verwendet werden. Näheres hierzu findest Du in unserer<br/>Datenschutzerkfarung.</li> </ul> |  |
| REGISTRIEREN                                                                                                    |  |
|                                                                                                    |  |
|                                                                                                    |  |

## 4. Geschäftsdaten eintragen

Machen Sie erste Angaben zu Ihrem Geschäft und klicken Sie auf "Weiter"

| Geschäft anmelden ×                                 | lung & Kass ×                                                                                                    | Alexand    |
|-----------------------------------------------------|----------------------------------------------------------------------------------------------------|------------|
| C 🟠 🔒 Sicher   https://demo-stadt.zmyle.de/signupRe | tailer                                                                                                    | ०न 🛧 🛈 🎼 🍥 |
| DemoStadt<br>EIN GUTSCHEIN FÜR ALLES                |                                                                                                    | E MENÜ     |
|                                                     |                                                                                                    |            |
|                                                     | MusterModeLaden                                                                                                    |            |
|                                                     | Musterallee 2                                                                                                    |            |
|                                                     | 12345 DemoStadt                                                                                                    |            |
|                                                     | 023457890                                                                                                    |            |
|                                                     | Bekleidung (Geschäfte)                                                                                                    |            |
|                                                     | Ich habe die AGB für Handler und die AGB für Netzwerke<br>gelesen und willige hiermit ein, dass meine Daten für die<br>Bereitstellung meines Gutscheinsystems verwendet werden.<br>Näheres hierzu findest Du in unserer Datenschutzerklärung. |            |
|                                                     | WEITER                                                                                                    |            |

#### 5. Profil vervollständigen

Wir benötigen noch einige Daten um die Gutschriften mit Ihnen zu verrechnen. Klicken Sie auf "Profil vervollständigen".

| Geschäft anmelden × E DemoStadt Anme                 | eldung & Kass ×                 | Alexander             |
|------------------------------------------------------|---------------------------------|-----------------------|
| ← → C A A Sicher https://demo-stadt.zmyle.de/signupl | Retailer                        | ⊶ ☆ 0 🖬 🐠 :<br>Ξ ΜΕΝΰ |
|                                                      | Geschäft erfolgreich angemeldet |                       |

=> Sie gelangen in den Administrationsbereich

| Bitte vervollst     - IBAN für Gut | indige noch die folgenden Angaben für dies<br>schriften                               | es Unternehmen:                                     |               |  |
|------------------------------------|---------------------------------------------------------------------------------------|-----------------------------------------------------|---------------|--|
| Modeladen                          | Rechtsform (falls not                                                                 | HINWEIS: über diese Daten verrechnen wir die Gutsch | eine mit dir. |  |
| Bahnhofstra                        | ıße 42                                                                                | testgeschaeft@bruderherz.com                        |               |  |
| 48599                              | Gronau                                                                                | 02562 1234234                                       |               |  |
| Name des G                         | eschäftsführers / Inhabers                                                            | naj5                                                | *             |  |
| UStIdNr.                           | oder Steuernummer                                                                     | SPEICHERN                                           |               |  |
| IBAN für Gu                        | tschriften                                                                            |                                                     |               |  |
| Modelade                           | n, Bahnhofstraße 42, Gronau I Bitte vervollständ<br>res Geschäft/Fillale hinzufügen 🚯 | lige noch delne Angaben für diese Filiale           | ø C           |  |

Der erste "große" Kasten ist wichtig für die Abrechnung der Gutscheine mit Ihnen. Bitte füllen Sie die Daten vollständig aus.

## 6. Weitere Angaben zum Geschäft machen

Um Ihr Geschäft noch detaillierter zu beschreiben, zu verlinken und mit Bildern zu verschönern - klicken Sie auf den kleinen roten Stift.

| Geschäft anmelden x      Modeladen Stammdaten x      Mark      Sicher   https://gronauepe.dev.zmvl.de/b/13dbidb82aeeherc7pun | Beispiel-Kontodaten × \                 |                                                                           | Ale | exand |
|----------------------------------------------------------------------------------------------------|-----------------------------------------|---------------------------------------------------------------------------|-----|-------|
| STAMMDATENVERWALTUNG                                                                                                    | Modeladen   🕘 MEIN PRO                  | <b>Erfolgreich gespeichert</b><br>Wir haben deine Änderungen gespeichert. |     |       |
| Modeladen GbR                                                                                                    | Für Änderungen: Tel.; +49 2541 938 7833 |                                                                           |     |       |
| Bahnhofstraße 42, 48599 Gronau                                                                                               | testgeschaeft@bruderherz.com            | ]                                                                         |     |       |
| Max Mustermann                                                                                                    | 02562 1234234                           |                                                                           |     |       |
| 312/1234/123                                                                                                    | naj5 🔀                                  | ]                                                                         |     |       |
| DE27100777770209299700                                                                                                    | SPEICHERN                               |                                                                           |     |       |
| Modeladen, Bahnhofstraße 42, Gronau I Bitte vervollständige n                                                                | och deine Angaben für diese Filiale 🔗   | 3                                                                         |     |       |
|                                                                                                    |                                         |                                                                           |     |       |
|                                                                                                    |                                         |                                                                           |     |       |
|                                                                                                    |                                         |                                                                           |     |       |
|                                                                                                    |                                         |                                                                           |     |       |
|                                                                                                    |                                         |                                                                           |     |       |
|                                                                                                    |                                         |                                                                           |     |       |

=> Sie kommen zur Profilseite des Geschäfts und können weitere Angaben hinterlegen.

| Geschäft anmelden                                           | × Stammdaten 3                          | × V Beispiel-Kontodaten ×                           | Alexan |
|-------------------------------------------------------------|-----------------------------------------|-----------------------------------------------------|--------|
| Sicher   https://                                           | gronauepe.dev.zmyl.de/b/13dbidb82aeehe  | erc7pun/s/13dbidcjiga2h7otvlqt                      | ☆ 🛈 📴  |
| STAMMDATENVERW                                              | ALTUNG                                  | Modeladen GbR   🙆 MEIN PROFIL                       |        |
| zurück zur Stamr                                            | ndatenverwaltung                        |                                                     |        |
| <ul> <li>Bitte vervollstän</li> <li>Beschreibung</li> </ul> | dige noch die folgenden Angaben für die | ese Filiale:                                        |        |
|                                                             |                                         |                                                     |        |
| Modeladen                                                   |                                         | Email Adresse                                       |        |
| Bahnhofstraße 42                                            |                                         | Webseite                                            |        |
| 48599                                                       | Gronau                                  | SPEICHERN                                           |        |
| 02562 1234                                                  | 234                                     |                                                     |        |
| ANSPRECHPART                                                | IER VOR ORT (wird nicht veröffentlicht) | GESCHÄFTSBESCHREIBUNG                               |        |
| Name des An                                                 | sprechpartners                          | Schreib ein paar nette Zeilen zu deinem<br>Geschäft |        |
| Email Adress                                                | e des Ansprechpartners                  |                                                     |        |
| Telefonnumm                                                 | ner des Ansprechpartners                |                                                     |        |
|                                                             | SPEICHERN                               | SPEICHERN                                           |        |
|                                                             |                                         |                                                     |        |
|                                                             | ERTI ECEN A                             |                                                     |        |

Fertig.

# KASSE EINRICHTEN

#### **GUTSCHEIN-ENTWERTUNG**

#### Hinweis:

Wir gehen hier davon aus, dass Sie sich ein individuelles Gutscheinkonto/Transferkonto in Ihrer Kasse eingerichtet haben.

Ein Kunde kommt mit einem 10 EUR Gutschein in Ihr Geschäft und kauft Waren im Wert von 25 EUR. Er bezahlt 10 EUR mit dem Gutschein, 15 EUR in bar. In der Kasse buchen Sie wie folgt:

| SOLL |                         |         | HABEN |                      |         |
|------|-------------------------|---------|-------|----------------------|---------|
| 1796 | Gutscheine (o. Transf.) | 10,00 € | 8xxx  | Umsatzerlöse (7/19%) | 25,00 € |
| 1000 | Kasse (Bar)             | 15,00 € |       |                      |         |
|      |                         | 25,00 € |       |                      | 25,00 € |

#### => Jetzt müssen Sie den Gutschein im System entwerten.

------

Wir registrieren die Entwertung und schicken Ihnen am Ende des Monats die Abrechnung für Ihre Buchhaltung per E-Mail als PDF:

| SOLL    |                |        |      | HABEN                   |         |
|---------|----------------|--------|------|-------------------------|---------|
| 10001   | zmyle Konto    | 9.19 € | 1796 | Gutscheine (o. Transf.) | 10,00 € |
| 4970    | Nebenkosten GV | 0,68 € |      |                         |         |
| 1570    | Vorsteuern     | 0,13 € |      |                         |         |
| 10,00 € |                |        |      |                         | 10,00 € |

Wir überweisen Ihnen den Gutscheinbetrag abzgl. der Gebühren auf Ihr Konto:

| SOLL   |      |       |       | HABEN       |        |
|--------|------|-------|-------|-------------|--------|
| 1200   | Bank | 9.19€ | 10001 | zmyle Konto | 9,19 € |
| 9,19 € |      |       |       | 9,19€       |        |

Fertig.

#### GUTSCHEIN-AKTIVIERUNG (Verkauf von Gutscheinkarten in Ihrem Geschäft)

#### Hinweis:

Wir gehen hier davon aus, dass Sie sich ein individuelles Gutscheinkonto/Transferkonto in Ihrer Kasse eingerichtet haben. Alternativ können Sie die Gutscheine auch als Produkte (ohne MwSt.) anlegen.

Ein Kunde kauft bei Ihnen im Geschäft einen Netzwerkgutschein im Wert von 25 EUR. Sie verkaufen den Gutschein über Ihre Kasse wie folgt:

| SOLL |     |         |      | HABEN                   |         |
|------|-----|---------|------|-------------------------|---------|
| 1200 | BAR | 25,00   | 1796 | Gutscheine (o. Produkt) | 25,00 € |
|      |     | 25,00 € |      |                         | 25,00 € |

=> Jetzt müssen Sie den Gutschein im System aktivieren.

Wir registrieren, dass Sie einen Gutschein "verkauft" haben. Am Monatsende erhalten Sie die Gutscheinabrechnung von uns per E-Mail und wir ziehen den Betrag von Ihrem Konto 1:1 ein.

| SOLL    |                         |       |       | HABEN |         |
|---------|-------------------------|-------|-------|-------|---------|
| 1796    | Gutscheine (o. Produkt) | 25,00 | 10001 | Bank  | 25,00 € |
| 25,00 € |                         |       |       |       | 25,00 € |

Fertig.

#### Hinweis II:

Es gibt viele Möglichkeiten die Handhabung der Gutscheine in der Kasse zu erfassen und steuerlich zu buchen. Je nach Kassensystem hat jeder Händler ganz individuelle Voraussetzungen. Im Groben möchten wir Ihnen hiermit einen möglichen Weg aufzeigen, wie die Handhabung verstanden werden kann. Besprechen Sie das aber bitte mit Ihrem Steuerberater und informieren Sie ihn über Ihr neues Gutscheinprodukt.

# **GUTSCHEIN - ENTWERTUNG**

I. Loggen Sie sich unter www.salzwedel-gutschein.de mit Ihrer E-Mail-Adresse und Passwort ein:

| DemoStadt | Gutschein      |                                                                                                    | Ü |
|-----------|----------------|----------------------------------------------------------------------------------------------------|---|
|           | and the second | and the second second s |   |

Sollten Sie bereits eingeloggt sein, steht dort der Name Ihres Unternehmens und Sie gelangen zum Gutschein Cockpit über: MENÜ / Verwalte Deine Geschäfte / Geschäftsname.

#### II: Tragen Sie den 4 oder 6 stelligen Code in die Suchzeile ein

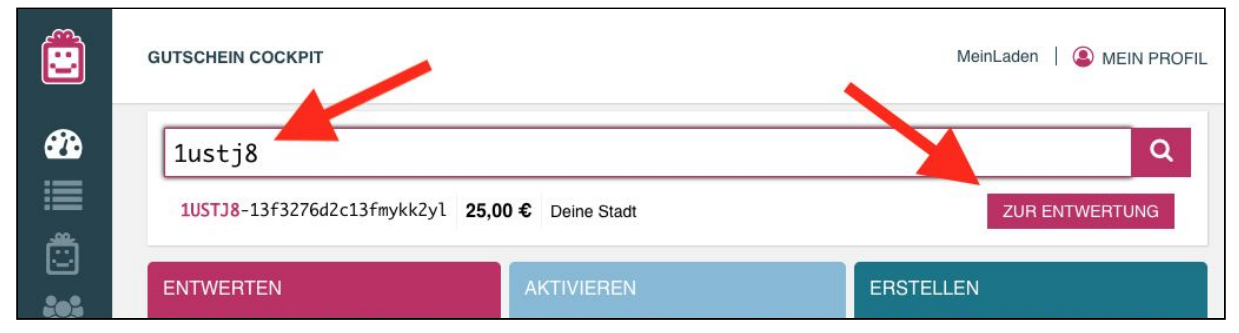

Der Gutschein erscheint unterhalb der Suchzeile und zeigt den aktuellen Gutscheinwert an. Klicken Sie den Button "ZUR ENTWERTUNG". Es öffnet sich das Entwertungsfenster.

#### III. Geben Sie den zu entwertenden Betrag ein

|     | GUTSCHEIN COCKPIT |                                                                                                    | MeinLaden   @ MEIN PROFIL                                                                                             |
|-----|-------------------|----------------------------------------------------------------------------------------------------|----------------------------------------------------------------------------------------------------|
| 626 | 1ustj8            | CODE         1USTJ8-13f3276d2c13fmykk2yl           Gutscheinwert         25,00 €           Gültig         19.06.2018 - 01.01.2022 | Q                                                                                                    |
|     | 1USTJ8-13f3276d2c | Entwertungsbetrag                                                                                                    | ZUR ENTWERTUNG                                                                                                    |
|     | ENTWERTEN         | Beleg-Nr. (opt.)                                                                                                    | ISTELLEN                                                                                                    |
|     |                   | ENTWERTEN                                                                                                    | tke hier und erstelle händlerspezifische<br>nden- und Promotiongutscheine die nur<br>beinem Geschäft eingelöst werden |
|     |                   |                                                                                                    | Norlinen.                                                                                                    |

Optional können Sie noch Ihre Beleg-Nr. eintragen. Klicken Sie den Button "ENTWERTEN"

Fertig

|             | GUTSCHEIN COCKPIT                                |                                                 |                                                                                              | (3)  | MeinLaden   🕘 MEIN PROFIL                                                                                                 |
|-------------|--------------------------------------------------|-------------------------------------------------|----------------------------------------------------------------------------------------------|------|----------------------------------------------------------------------------------------------------|
| <b>6</b> 26 | Gutscheincode                                    | CODE<br>Gutscheinwert<br>Gültig<br>Entwertungen | 1USTJ8-13f3276d2c13fmykk2yl<br>10,00 €<br>19.06.2018 - 01.01.2022<br>1, insgesamt: 15,00 € ✔ | 1    | ٩                                                                                                    |
| ÷           | ENTWERTEN                                        |                                                 |                                                                                              |      |                                                                                                    |
|             | Klicke hier wenn Du einer<br>entwerten möchtest. |                                                 | <b>O</b>                                                                                     | konr | e hier und erstelle händlerspezifische<br>den- und Promotiongutscheine die nur<br>einem Geschäft eingelöst werden<br>ein. |

Der Gutschein ist nun entwertet. Sie können das Fenster schließen.

# **GUTSCHEIN - VERKAUF IM GESCHÄFT**

I. Loggen Sie sich unter www.salzwedel-gutschein.de mit Ihrer E-Mail-Adresse und Passwort ein:

| DemoStadt      | Gutschein      |             |
|----------------|----------------|-------------|
| and the second | and the second | A Carlo and |

Sollten Sie bereits eingeloggt sein, steht dort der Name Ihres Unternehmens und Sie gelangen zum Gutschein Cockpit über: MENÜ / Verwalte Deine Geschäfte / Geschäftsname.

#### II. Tragen Sie den 6 stelligen Gutschein-Code in die Suchzeile ein

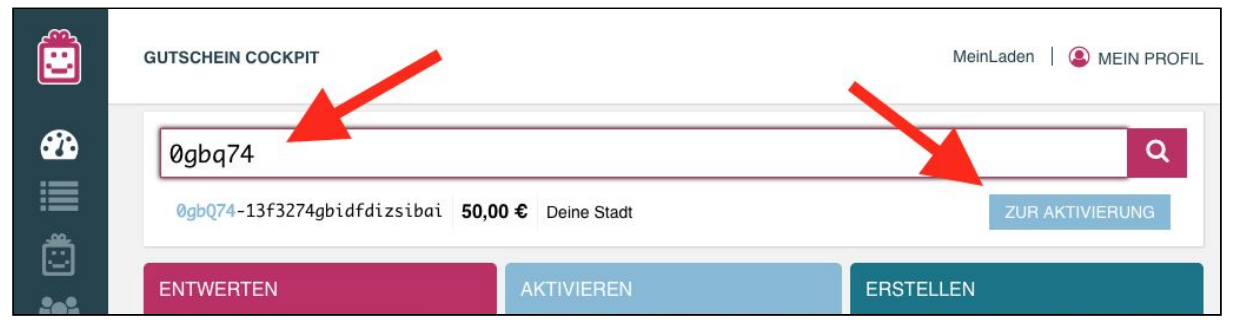

Der Gutschein erscheint unterhalb der Suchzeile und zeigt den zu aktivierenden Gutscheinwert an. *Klicken Sie den Button "ZUR AKTIVIERUNG"*. Es öffnet sich das Aktivierungsfenster.

#### III. Klicken Sie auf den Button "AKTIVIEREN"

|             | GUTSCHEIN COCKPIT |                                 |                                                                           | MeinLaden    MEIN PROFIL                                                       |
|-------------|-------------------|---------------------------------|---------------------------------------------------------------------------|--------------------------------------------------------------------------------|
| <b>6</b> 20 | 0gbq74            | CODE<br>Gutscheinwert<br>Gültig | 0gbQ74-13f3274gbidfdizsibai<br>50,00 €<br>Gutschein muss aktiviert werden | Q                                                                              |
| · Ⅲ<br>尚    | 0gbQ74-13f3274gbi | Beleg-Nr. (o                    | pt.)                                                                      | ZUR AKTIVIERUNG                                                                |
|             |                   |                                 | AKTIVIEREN                                                                | ISTELLEN<br>ke hier und erstelle händlerspezifische                            |
| -65         |                   |                                 | Netzwerkgutschein akuvieren mochtest.                                     | Kunden- und Promotiongutscheine die nur<br>in Deinem Geschäft eingelöst werden |

Optional können Sie noch Ihre Beleg-Nr. eintragen.

Fertig

|             | GUTSCHEIN COCKPIT                                             |                                 |                                                                   | MeinLaden   🔕 MEIN PROFIL                                                                    |
|-------------|---------------------------------------------------------------|---------------------------------|-------------------------------------------------------------------|----------------------------------------------------------------------------------------------|
| <b>60</b> 0 | Gutscheincod                                                  | CODE<br>Gutscheinwert<br>Gültig | 0gbQ74-13f3274gbidfdizsibai<br>50,00 €<br>19.06.2018 - 01.01.2022 | Q.                                                                                           |
| Ö           | ENTWERTEN<br>Klicke hier wenn Du einer<br>entwerten möchtest. |                                 | $\odot$                                                           | ISTELLEN<br>ke hier und erstelle händlerspezifische<br>nden- und Promotiongutscheine die nur |
|             |                                                               |                                 | Der Gutschein ist jetzt aktiv!                                    | Deinem Geschäft eingelöst werden<br>inen.                                                    |

Der Gutschein ist "aktiviert". Sie können das Fenster schließen.

# NOCH EINFACHER GEHT's per APP

Wenn Sie ein iPhone (ab 5er, iOS 9), ein iPod-Touch oder ein iPad haben, empfehlen wir Ihnen unsere kostenlose zmyle Händler-App für die Aktivierung und Entwertung der Gutscheine zu benutzen.

Die App besticht durch ihre einfache Bedieneroberfläche und die Möglichkeit die QR-Codes zu scannen um schnell und unkompliziert zum Gutschein zu gelangen.

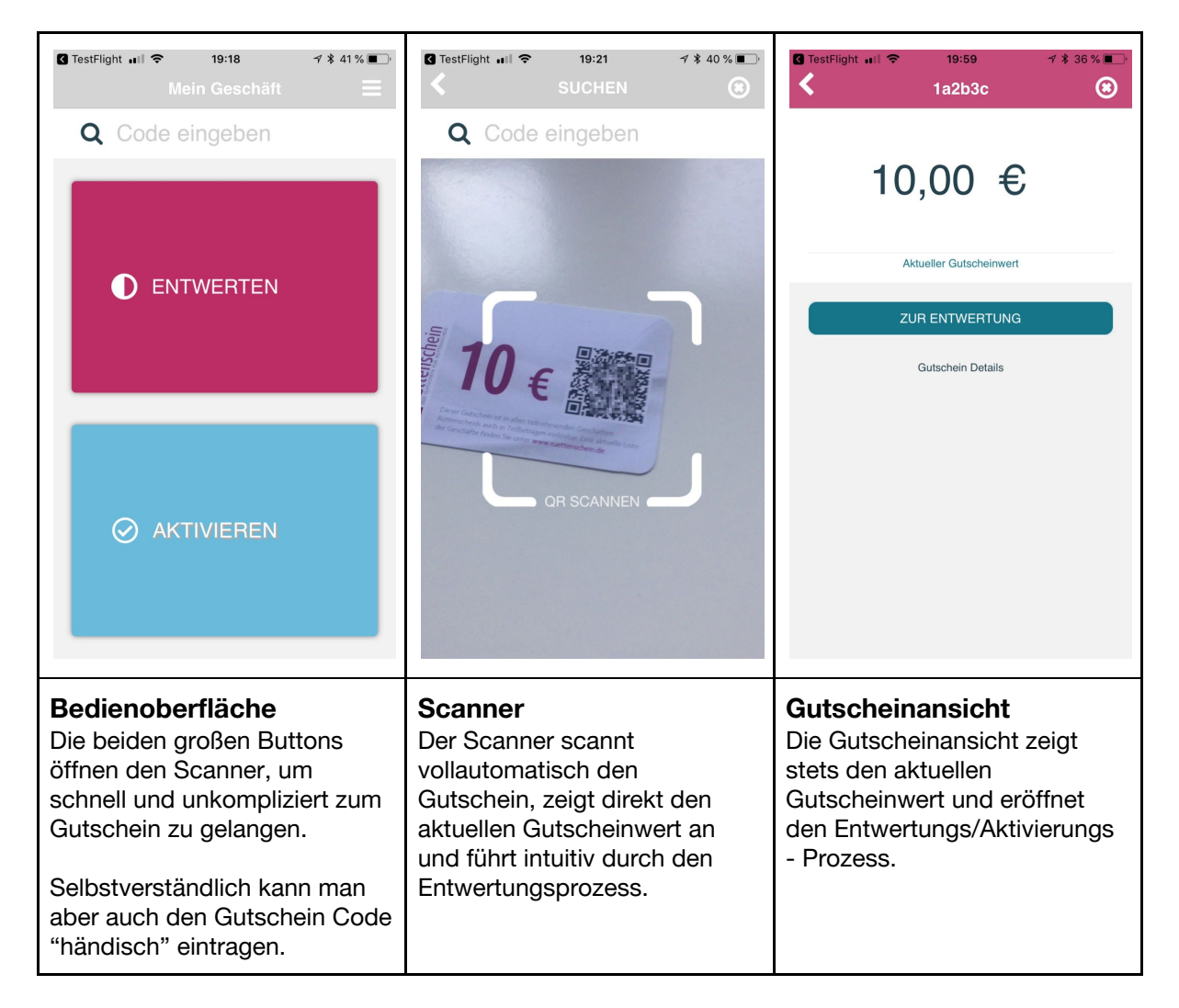

Aber versuchen Sie es selbst. Hier können Sie sich die zmyle stores App kostenlos herunterladen:

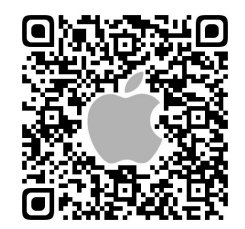

https://itunes.apple.com/de/app/zmyle-stores/id1218691886?l=en&mt=8

Android-App

Mit Hochdruck arbeiten wir an der zmyle Händler-App auch für Android-Geräte. Wir hoffen, diese in den nächsten Wochen fertig programmiert zu haben. Wir halten Sie auf dem Laufenden.